## V. PROGRAMMING

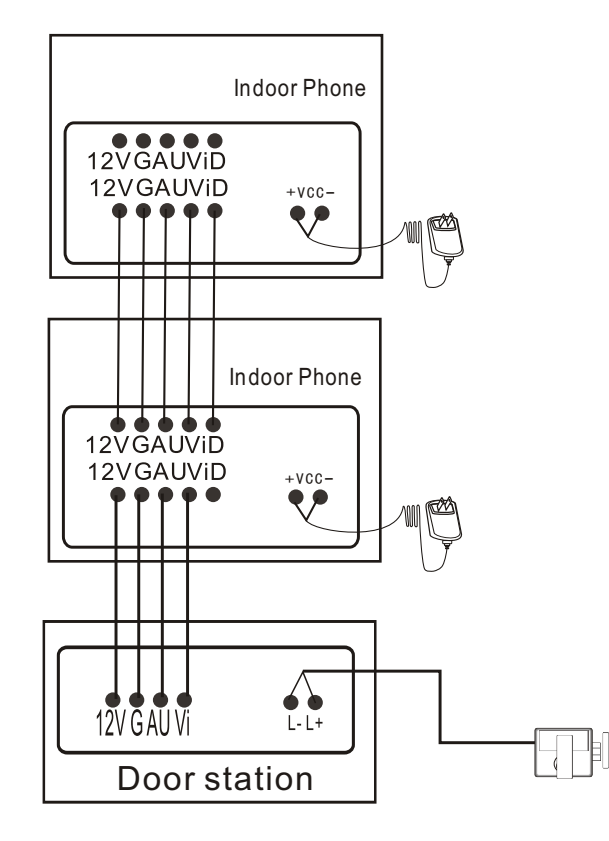

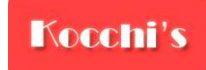

## User Manual Video Door Phone for Villa

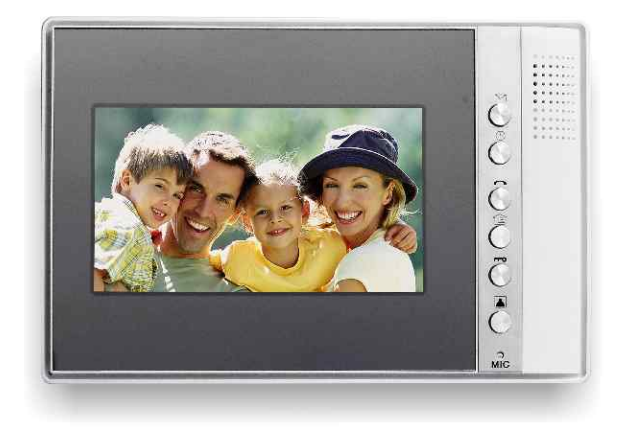

OP-D6A4M-A4

Kocchi's tip

 Thank you for your kindly purchasing our product.
Please carefully read this user manual before using the product and follow instructions exactly on how to install and use the product.

### I . VIEW

### 1. Front view

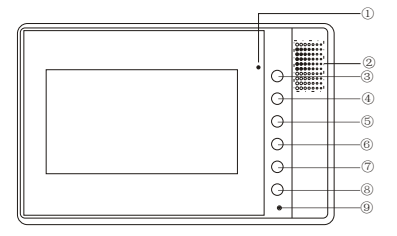

- 1 Intercom indicator
- ② Speaker
- ③ Down/video record
- ④ Setting/photo/ down key
- ⑤ Intercom/delete key
- 6 Menu/OK key
- ⑦ Unlock
- ⑧ Monitor/back key
- 9 MIC

### Key details

Down/video record key: in monitor/intercom status, the monitor can record the video; in view menu and setting status, this button is up key.

Setting/photo / down key: In standby status, this button is setting menu key;

In monitor&intercom status, this button is photo key;

In view menu&setting status, this button is down key.

Intercom/delete key: if the camera call the monitors, this button can intercom, press again can end intercom. If view the video or photos, this button can delete video and photos. Menu/ok key: In standby status, this button is menu key, anything you want in menu this button is OK key

Unlock key: In intercom/monitor status, this button can unlock at the door.

Monitor/back key: In standby status this button is monitor key, In menu/setting status, this button is back key.

### Remark:

Changeable in setting: autonatical video record, manual video, picture color, brightness, contrast and saturation, time, ringing tones, choose the software version number operations and so on.

Can be checked in menu: the video, photos, missed calls message.

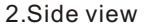

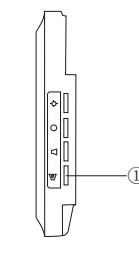

Adjust the intercom volume

Vi

### 3.Rear view

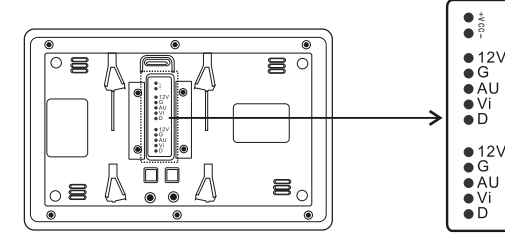

- Connect with power " "
- + Connect with power "+"
- 12V Connect with door station power supply wire
- G Common wire
- AU Intercom & unlock line
  - Video line
- D Connect with others monitor (Exclusive signal)

## **II.FUNCTIONS**

- 1. Intercom
- 2. Unlock
- 3. Monitor
- 4. Photo
- 5. Video record
- 6. Auto-record video&message when nobody answer
- 7. Check time and date
- 8. Max is 1outdoor phone with 3 indoor phones
- 9.12 ringing tones for option

### **III.OPERATION**

- 1. Intercom/unlock: When the indoor phone rings, press intercom key can talk with the visotors, press unlock key can open the lock.
- 2. Monitor: In standby status, press the indoor phone monitor key to view outside.
- 3. Photo/video record: In intercom or monitor status, press indoor phone photo key can catch the pictures, or video record key to take video.
- 4. Un-answer auto record video: if nobody answer the outdoor call after 20seconds, the indoor phone will record video and message automatically, and indicating" The room unit you dail is noanswer, please leave your message. " video will over automatically after 40 seconds.
- 5.Display video: choose the video in menu, then press OK key.
- 6.Check photos: choose the photo in menu, then press OK key, down and up key for option.
- 7.Change ringing tones: press setting button, choose Music setup, then OK key, down and up key for option.
- 8.Image adjust: In menu function, choose brightness, color, contrast, backlight to adjust what you want.

## IV. SPECIFICATIONS

Temperature: -40 ℃~70 ℃ Relative humidity: 45%~95% Atmospheric pressure: 86Kpa~108Kpa Fire endurance rating: IP33 Working voltage: DC13.5V Static current: 130mA Working current: 600mA Dimension: 255\*165\*35mm Installation: Wall mounted N.W: 580g Science & Technology protect your comfort life.

## Kocchi's

## User Manual Door Station for Villa

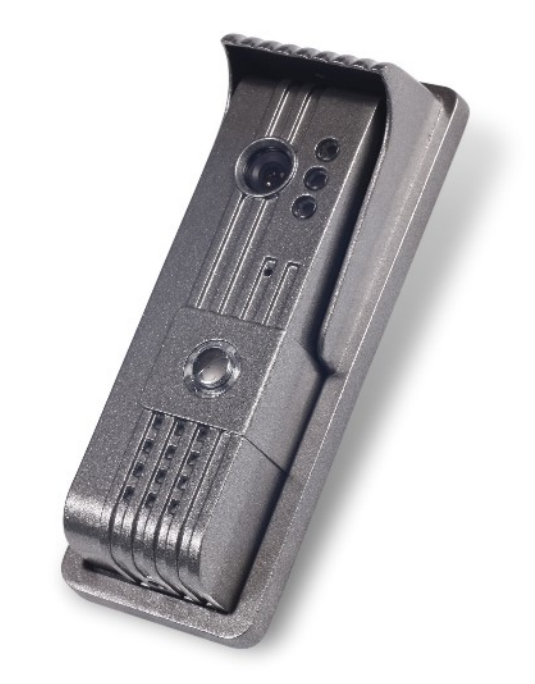

# **KOCCHI'S**

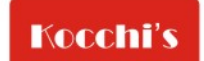

W-www.kocchis.com E-sales@kocchis.com T-86 755 8255 0307

© Kocchi's All rights reserved. Kocchi's is a registered trademark and the Kocchi's logo and Tsunami are trademarks of Kocchi's. All other trademarks mentioned herein are property of their respective owners. Specifications are subject to change without notice.

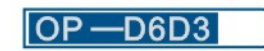

## Kocchi's tip

•Thank you for your kindly purchasing our product. •Please carefully read this user manual before using the product and follow instructions exactly on how to install and use the product.

# . VIEW

1. Front view

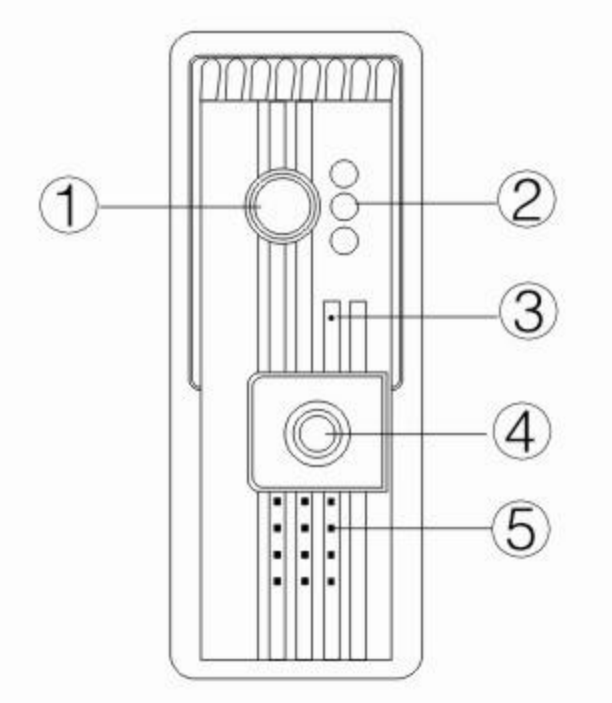

① Camera
➢ Infra-red lamp
③ MIC
④ Call button
⑤ Speaker

2. Rear view

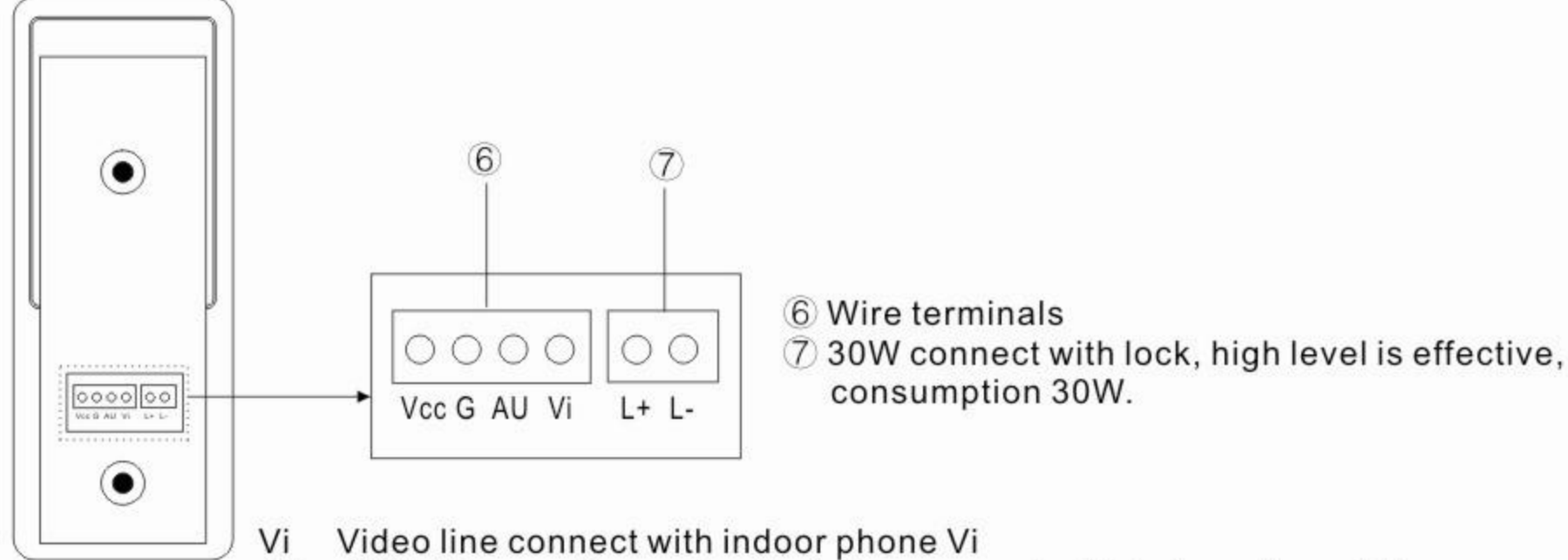

- AU AU talking, calling and unlock line, connect with indoor phone AU
- G A common line. connect with indoor phone G
- 12V Power supply of door unit, connect with indoor phone12V
- L+ Connects with lock. This line can be the signal line if it's not used for the lock. high level is for unlocking.
- L- Connect with lock. This line can be the common line if it's not used for the lock.

# **II.FUNCTIONS**

- 1. Two way communication
- 2. Unlock
- 3. Transmit video image
- 4. Power indicator
- 5. IR camera
- 6. Explosion proof

# III. OPERATION

Calling: press " Call " button to call the indoor phone and talk with the householder of the indoor phone. The householder can unlock the door by pressing " Unlock " button

## **IV. SPECIFICATIONS**

Temperature: -40°C~70°C Relative humidity: 45%~95% Atmospheric pressure: 86Kpa~108Kpa Fire endurance rating: IP33 Working voltage: DC12~DC15V Static current: 0.17mA Working current: 150mA Camera: Color 420L; B/W 480L Dimension: 182\*69\*50mm Embedded : 182\*69\*50mm N.W: 840g

# V. PROGRAMMING

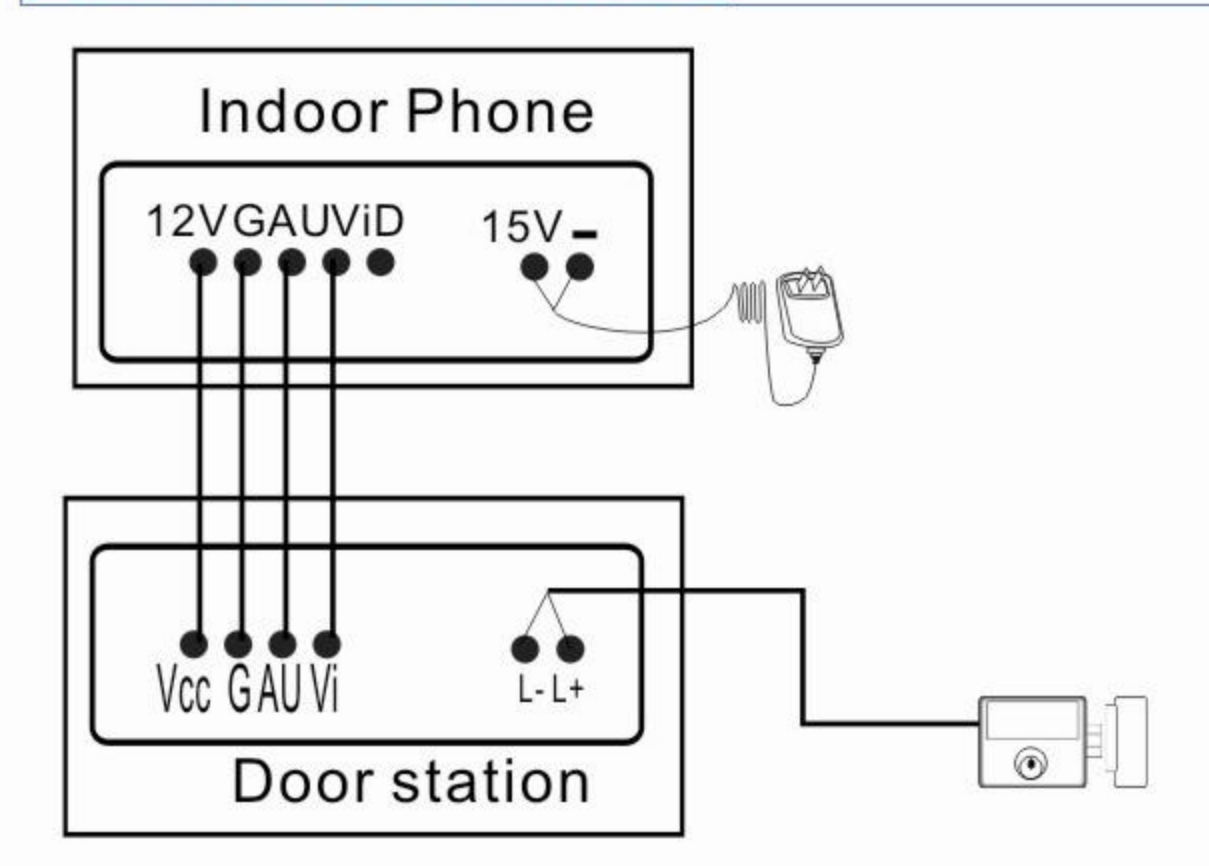

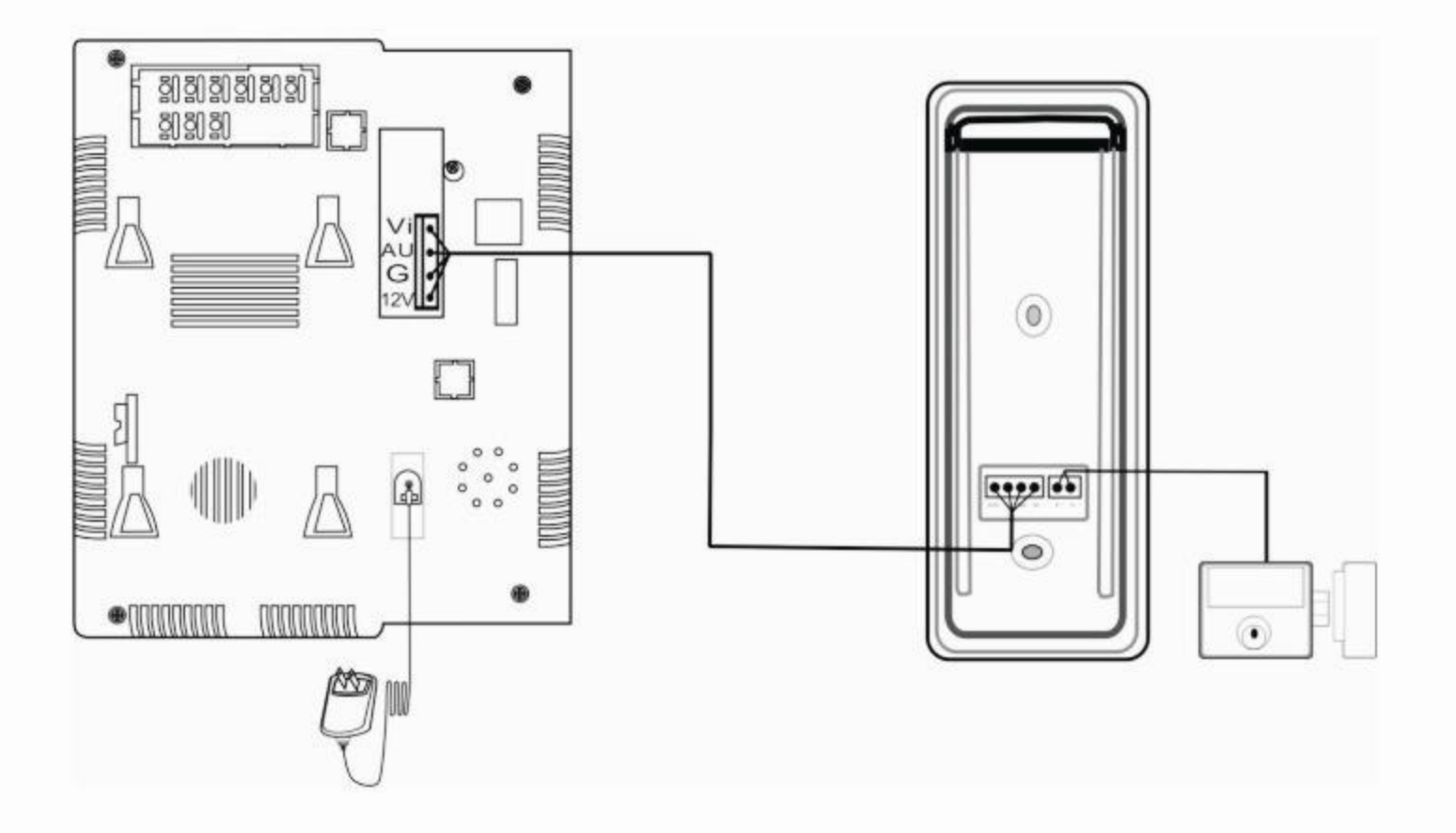